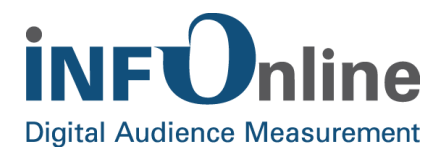

# INFOnline Manual

## SZM-Checker

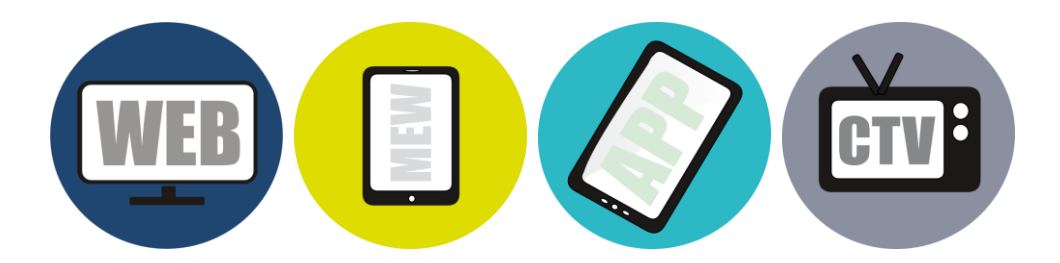

INFOnline GmbH Brühler Strasse 9 53119 Bonn, Germany

Tel: +49 (0) 228 / 410 29 - 0 Fax: +49 (0) 228 / 410 29 - 66

www.INFOnline.de info@INFOnline.de

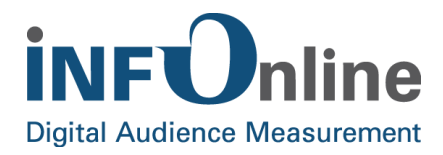

## **Content**

| 1 | About this document                                                 | 1 |
|---|---------------------------------------------------------------------|---|
| 2 | Logging measurement requests                                        | 2 |
|   | 2.1 Function of the SZM-Checker                                     | 2 |
|   | 2.2 Structure of the SZM-Checker                                    | 2 |
|   | 2.2.1 SZM-Checker frontend                                          | 2 |
|   | 2.2.2 SZM-Checker app                                               | 2 |
|   | 2.3 Use of the SZM-Checker                                          | 3 |
|   | 2.3.1 Instructions for use                                          | 3 |
|   | 2.3.2 Step-by-step guide                                            | 3 |
|   | 2.4 Analysis of the log                                             | 9 |
|   | 2.4.1 Log content                                                   | 9 |
|   | 2.4.2 Error codes                                                   | 0 |
| 3 | Activation of mobile devices for testing the in-app survey function | 3 |
|   | 3.1 Function of the SZM-Checker 1                                   | 3 |
|   | 3.2 Use of the SZM-Checker 1                                        | 4 |
| 4 | Contact1                                                            | 9 |

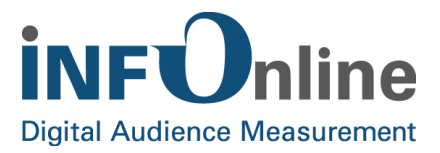

## **1** About this document

The SZM-Checker manual covers use of the INFOnline SZM-Checker in the following areas.

- a) Creation of a log of the measurement requests coming in to the measurement system for each digital site. This applies to stationary websites, mobile-enabled websites, applications and connected TV.
- b) Activation of mobile devices for testing the in-app survey function

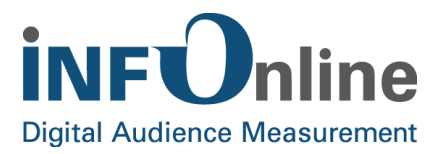

## 2 Logging measurement requests

## 2.1 Function of the SZM-Checker

The SZM-Checker provides a log of the measurement impulses coming in to the INFOnline measurement system.

This log can be used by the customer to track the integration of the measurement in a website, an app or a MEW. Complete tracking of the functional integration of the measurement from the browser/end device to the measurement system is facilitated, thereby making test and troubleshooting tasks easier.

The SZM-Checker serves to support you and gives you the opportunity to verify that the integration of the web, MEW or app measurement into your website, MEW or app has been technically successful even in the development and testing process.

Alternatively, you can check the integration of the library into apps in the developer log of the respective development environment (see Integration Guide iOS/Android).

## 2.2 Structure of the SZM-Checker

The SZM-Checker consists of the following components:

### 2.2.1 SZM-Checker frontend

The SZM-Checker frontend is a website that allows users to request the log.

The SZM-Checker frontend can be accessed under the following URL:

http://szm-checker.ioam.de/

### 2.2.2 SZM-Checker app

INFOnline provides apps for the supported mobile operating systems (iOS, Android) by means of which a request for logging of app usage can be submitted. The apps are distributed by the following means:

| Mobile operating system | Name of the app       | Distribution via   |  |
|-------------------------|-----------------------|--------------------|--|
| Apple iOS               | INFOnline SZM-Checker | Apple iTunes Store |  |
| Android                 | арр                   | Google Play Store  |  |

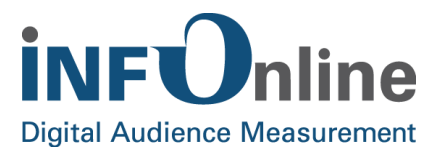

## 2.3 Use of the SZM-Checker

### 2.3.1 Instructions for use

The following conditions must be observed when requesting a log from the measuring system:

- If the app to be tested only transmits the vendor ID and/or installation ID, the app cannot be tested by means of the SZM-Checker.
- Application for the log must be carried out with the same end device with which the usage process is generated.
- If web usage is to be logged, it must be requested with the same browser as the one then used for the website. No cookies should be deleted in the meantime.
- If app usage is to be logged, it must be requested with the SZM-Checker app.
- If MEW usage is to be logged, it must be requested with the same browser as the one then used for the MEW. No cookies should be deleted in the meantime.

The log is provided with a delay of up to 30 minutes from completion of the logging period.

#### 2.3.2 Step-by-step guide

The following operating instructions apply equally to logging a web, app or MEW usage process, unless explicitly indicated otherwise:

#### Step 1: Requesting the SZM-Checker

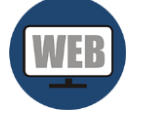

Open the URL http://szm-checker.ioam.de/ in your stationary browser

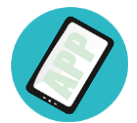

Start the SZM-Checker app. Once the app has started, the SZM-Checker frontend is opened automatically.

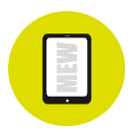

Open the URL http://szm-checker.ioam.de/ in your mobile browser

**Step 2a: Confirmation of transmission of various features for identifying the device** (only when using the SZM-Checker app with Android)

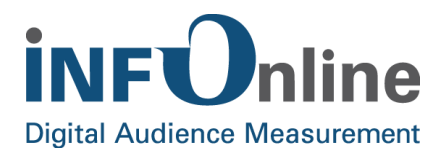

As a result of changes to the conditions of use in the Google Store, you will first be asked in the Android app whether you agree to the transmission of other IDs (IMEI checksums, installation ID, Android ID and MAC address) to the INFOnline systems, in addition to the advertising ID (ADID):

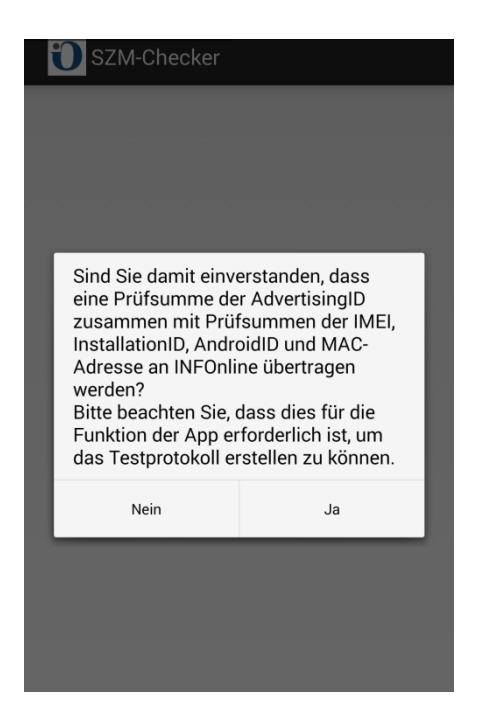

in confirming this by answering "Yes", you are agreeing to the SZM-Checker app sending all of the specified IDs for identification of your current test device to INFOnline. If the SZM-Checker app is used again on the same Android device, the question will not appear again.

If you click on "No", you are agreeing only to the transmission of the ADID to INFOnline. In this case, you will be asked for your permission to transmit all of the IDs each time you use the SZM-Checker app with Android.

# **NOTE**: If, by clicking on "No", you have allowed only transmission of the ADID, you <u>cannot</u> then use the SZM-Checker app to test Android apps that use version 1.1.1 or lower of the INFOnline Android library.

This is because the library uses the ADID for device identification only as of version 1.1.2 and does not do so with earlier versions. As a result, the test device cannot be identified in the measurement system if only the ADID is transmitted by the SZM-Checker app and thus no test log will be created when Android apps that use a version of the library lower than 1.1.2 are tested.

If you have clicked on "No" by accident, restart the SZM-Checker app.

#### Step 2: Login

Please log in with the access details that you have been given by INFOnline Service & Support or by the customer on whose behalf you are developing and testing an app:

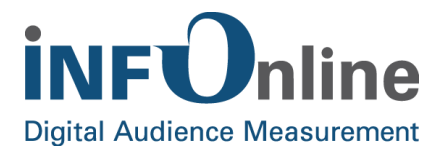

| SZM)C            |  |  |
|------------------|--|--|
| Benutzername:    |  |  |
| Ihr Benutzername |  |  |
| Passwort:        |  |  |
| Ihr Passwort     |  |  |
| Login            |  |  |
| Impressum        |  |  |

if you cannot log in, please contact our Service & Support team directly (see Contact section).

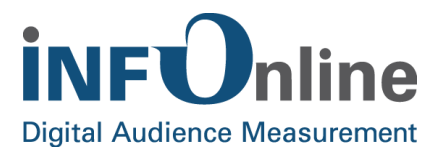

#### Step 3: Confirmation of conditions of use

After logging in successfully, you will be asked to confirm the conditions of use of the SZM-Checker. This is required to continue using it.

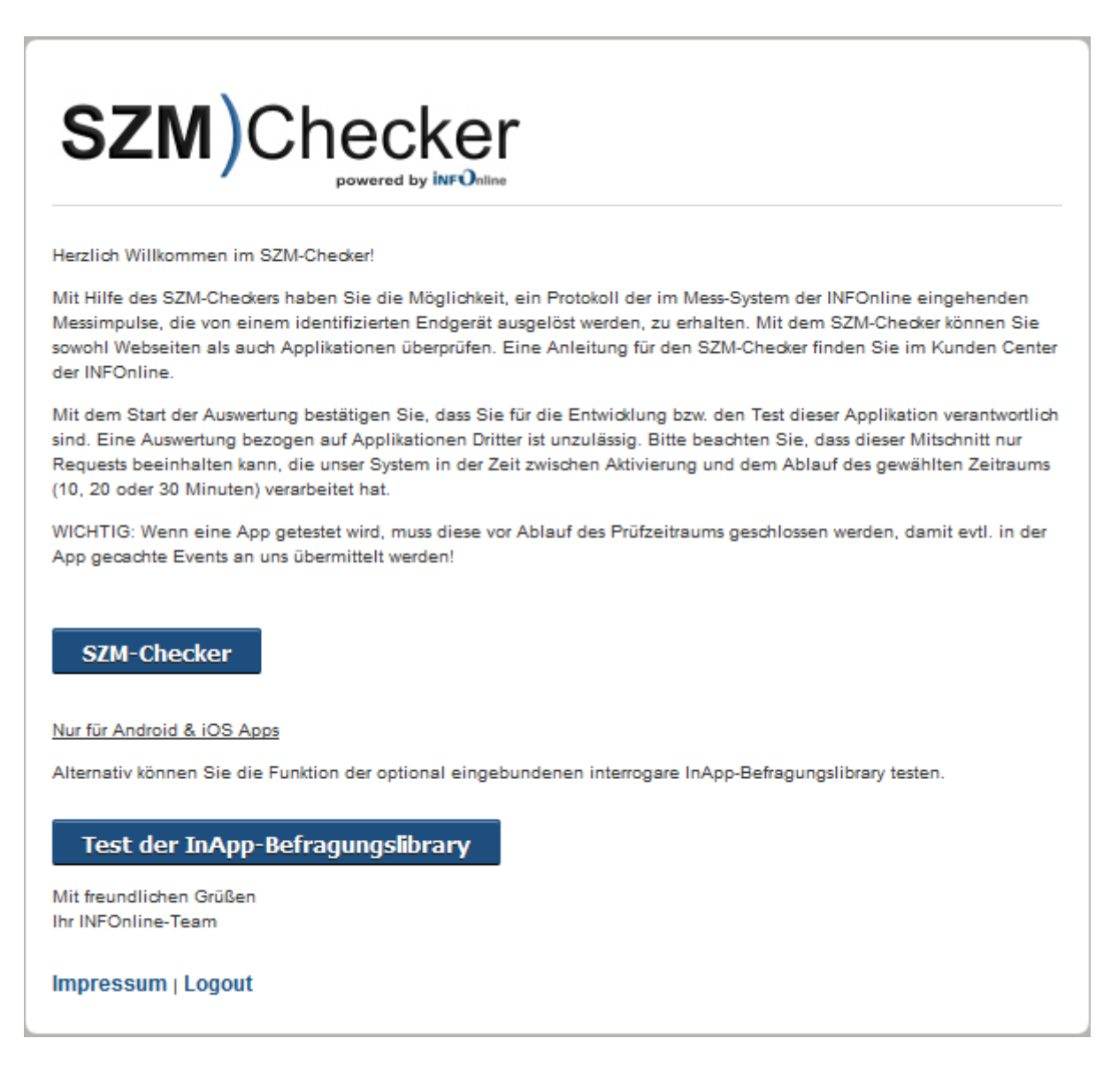

If you do not wish to confirm the conditions of use, please use the logout function at this point and close the app or the browser.

**NOTE**: The following points provide information about checking the measurement impulses. These are triggered when you click the "SZM-Checker" button.

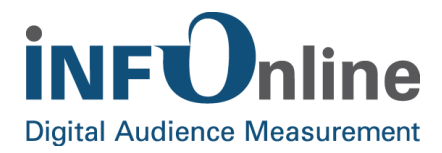

#### Step 4: Entry of the logging parameters

Following confirmation of the conditions of use, you will be requested to enter the logging parameters. Please select or complete the following parameters:

| SZM)Checker                   |  |
|-------------------------------|--|
| Angebot:                      |  |
| iamtest                       |  |
| Dauer:                        |  |
| ● 10 min. ◎ 20 min. ◎ 30 min. |  |
| E-Mail:                       |  |
| xxxx@yyyy.de                  |  |
| Start                         |  |
| Impressum   Logout            |  |

- Service: Please select the site ID provided by INFOnline that is used by the website, app or MEW to be logged.
- **Duration**: Please select the duration of the log (10/20/30 min). Logging begins when you complete the e-mail confirmation (see Step 5).
- **E-mail**: Please enter the e-mail address to which the confirmation e-mail and log should be sent.

After entering the details, please click on the "Start" button. Registration of the order is confirmed in the next dialog box and reference is made to the confirmation e-mail (see Step 5):

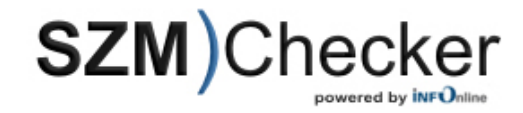

Danke! Bitte beachten Sie den Aktivierungslink in der Bestätigungsmail! Quit

Impressum | Login

Step 5: Confirmation of the log order

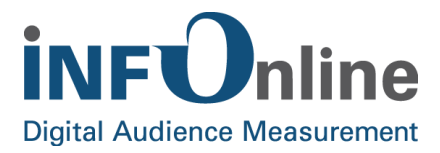

Once you have sent the log parameters, you will receive an e-mail at the e-mail address you provided. Please open this e-mail and click on the activation link it contains. The activation link can be opened on any end device.

Logging of usage begins in the SZM system from the moment of activation. The usage procedures

- of your stationary browser (web) / end device (app) / mobile browser (MEW) is logged
- for the specified site ID
- for the specified

duration.

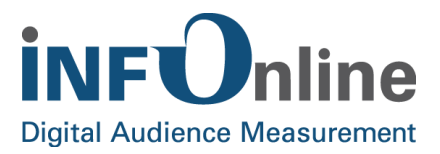

## 2.4 Analysis of the log

## 2.4.1 Log content

On completion of the logging period and the subsequent processing time of up to 30 minutes, the usage log will be sent to your specified e-mail address in CSV format.

The CSV file includes a row for every user action/event. Each row contains the following values:

- *time*: UNIX time stamp in UTC
- *client*: identification characteristic of the end device/browser
- error. INFOnline error code
- *site*: Site ID of the web/app/MEW
- code: content code in accordance with Kat 2.0 (web and MEW: obligatory, app: mobile PIs only)
- type: type of pixel accessed, possible values:
  - *cp*: content pixel (on normal content pages)
  - o fp: Flash pixel
  - *xp*: test pixel (not counted)
- *oc:* content code in accordance with KAT 1.2 (web only; can be empty)
- sv: control of survey delivery, possible values:
  - *ke* or *[empty]:* survey is not delivered
  - o mo: mobile survey is delivered
  - o *in:* stationary survey is delivered
- mg: details of SZMnG migration mode, possible values:
  - o [empty]: SZMnG migration mode is not activated
  - yes: SZMnG migration mode is activated
- *event*: event of the app measurement (app only)
- parameter. technical measurement parameters (determined automatically by measurement system or measurement library), may include some of the values described here again
- useragent: user agent string of the browser
- url: URL accessed (web, Mew)
- *pis*: indication of whether measurement impulse is relevant, possible values:
  - *0*: measurement impulse is not PI-relevant (only for certain app events)
  - o 1: measurement impulse is PI-relevant
- dimension: form of measurement (web, app, hyb)

This log now gives you the opportunity to check the validity of the usage events you have carried out. Please check the respective user actions/events for correct transmission of the values specified above.

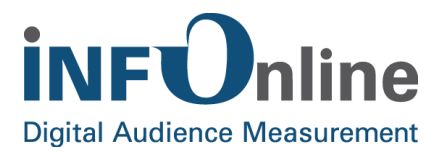

## 2.4.2 Error codes

The *error* field gives you an indication of whether the incoming measurement impulses are technically correct. The following table describes the possible codes that can be transmitted in the *error* field. The N<x> error codes are notifications and do not represent errors.

| Status/error code                                  | Meaning                                                               |  |  |  |
|----------------------------------------------------|-----------------------------------------------------------------------|--|--|--|
| ОК                                                 | No error (when no error (Ex) occurs, notifications (Nx) are possible) |  |  |  |
|                                                    |                                                                       |  |  |  |
| E2                                                 | No parameter specified                                                |  |  |  |
| E3                                                 | Cookie could not be set                                               |  |  |  |
| E4                                                 | Request is neither GET nor POST                                       |  |  |  |
| E6                                                 | Problem with ae container                                             |  |  |  |
| E7                                                 | ae container is not a JSON                                            |  |  |  |
| E8                                                 | No uuid found                                                         |  |  |  |
| E9                                                 | No offerIdentifier set                                                |  |  |  |
| E10                                                | JSON error                                                            |  |  |  |
| E11                                                | No events within the ae container                                     |  |  |  |
|                                                    |                                                                       |  |  |  |
| N1                                                 | No UUID found in ae or mi                                             |  |  |  |
| N3 uuid found, ie set (app measurement)            |                                                                       |  |  |  |
| N4 No i00 cookie set                               |                                                                       |  |  |  |
| N5 Cookie renewed because of higher version number |                                                                       |  |  |  |
| N6                                                 | mi found, ie set (hybrid measurement)                                 |  |  |  |
| N7 Is found, ie set (iPhone hack)                  |                                                                       |  |  |  |
| N8 No id found, use hash                           |                                                                       |  |  |  |
| N9                                                 | No id found, use hash and JavaScript fingerprint                      |  |  |  |
| N10                                                | LSO not accessible                                                    |  |  |  |
| N11                                                | Error in aid.io                                                       |  |  |  |
| N13                                                | No page code transmitted, standard blank code set                     |  |  |  |
| N14 Cookie defective, was reset                    |                                                                       |  |  |  |

Version 2.9

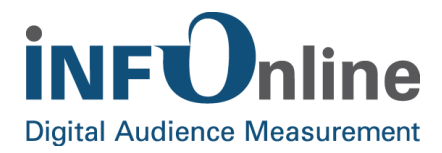

| N15 | N15 LSO set, cannot be used for client resolving |  |
|-----|--------------------------------------------------|--|
| N22 | No privacy setting specified                     |  |
| N23 | Incorrect privacy setting                        |  |

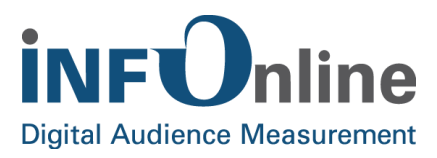

| Status/error code | Meaning                                                                                          |  |
|-------------------|--------------------------------------------------------------------------------------------------|--|
| A1                | Referrer not included on whitelist (no measurement)                                              |  |
| A2                | Error in client resolving (no measurement)                                                       |  |
| A3                | Session could not be resolved (no measurement)                                                   |  |
| A4                | Checksum in data set is not correct (no measurement)                                             |  |
| A6                | NoScript was used but was not activated (no measurement)                                         |  |
| A7                | Call for an app was filtered because of an IVW correction (no measurement)                       |  |
| A8                | Call for a MEW within an app (hybrid) was filtered because of an IVW correction (no measurement) |  |
| A9                | Call for a MEW was filtered because of an IVW correction (no measurement)                        |  |
| A10               | Device delivers data from the future via library                                                 |  |
| A11               | JSON in data set (ae or mi) could not be processed. Defective JSON object                        |  |
| A12               | Flash pixel (fp)                                                                                 |  |
| A13               | Newsletter pixel (np)                                                                            |  |
| A14               | Test pixel (no measurement)                                                                      |  |
| A15               | Empty code was replaced by string " Leercode_nichtzuordnungsfaehig ".                            |  |
| A17               | Plausibility check (no measurement)                                                              |  |
| A18               | Error plausibility check (no measurement)                                                        |  |
| A19               | Subdomain measurement not equal to subdomain siteconfig (no measurement)                         |  |
| A21               | Non-permitted PI with empty URL (no measurement)                                                 |  |

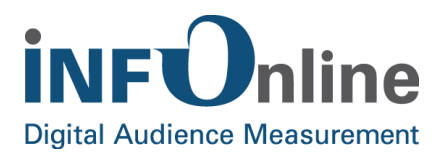

## 3 Activation of mobile devices for testing the in-app survey function

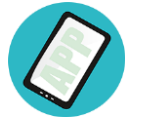

## 3.1 Function of the SZM-Checker

A new function has been added to the SZM-Checker for the AGOF in-app survey. This serves to mark development or test devices as testers. As a result, app developers have the opportunity to check "successful" integration of the in-app survey library into their app. Various functional tests are also possible relating to the survey invitation and the questionnaire.

From the technical point of view, this new function of the SZM-Checker transmits a unique device ID for the test device to the survey system. On opening the app or triggering an action that will potentially launch the survey invitation on the part of the developer, the request to the survey system as to whether the test device is in the test survey sample is always answered positively within a certain timespan. As a result, the device is successfully marked as a test device. The app therefore always launches the survey invitation. The survey data collected in this way is **not** included in the AGOF studies.

This function corresponds to activation of a tester cookie for mobile or stationary websites in the SZM(nG) measurement system.

| NOTE |  |  |  |
|------|--|--|--|
|      |  |  |  |

<u>All</u> apps that are running on a test device and are linked to the survey library will possibly display the survey!

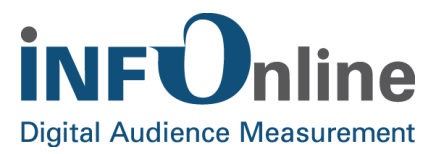

## 3.2 Use of the SZM-Checker

The process for registering a mobile device for tests with an in-app survey is described below.

#### Step 1: Requesting the SZM-Checker

Once the SZM-Checker app has started, the SZM-Checker frontend is opened automatically.

## Step 2 a: Confirmation of transmission of various features for identifying the device (*only when using the SZM-Checker app with Android!*)

As a result of changes to the conditions of use in the Google Store, you will first be asked in the Android app whether you agree to the transmission of other IDs (IMEI checksums, installation ID, Android ID and MAC address), in addition to the advertising ID (ADID):

The answer to the question is only relevant to provision of the SZMnG measurement log (the main function of the SZM-Checker app). Registration of the test device for completion of the in-app survey functions irrespective of the answer you give here. If, therefore, you only want to activate a test for the in-app survey on your device, you can give any answer here.

#### Step 2 b: Login

Please log in with the access details that you have been given by the INFOnline Service & Support team or by the customer on whose behalf you are developing and testing an app:

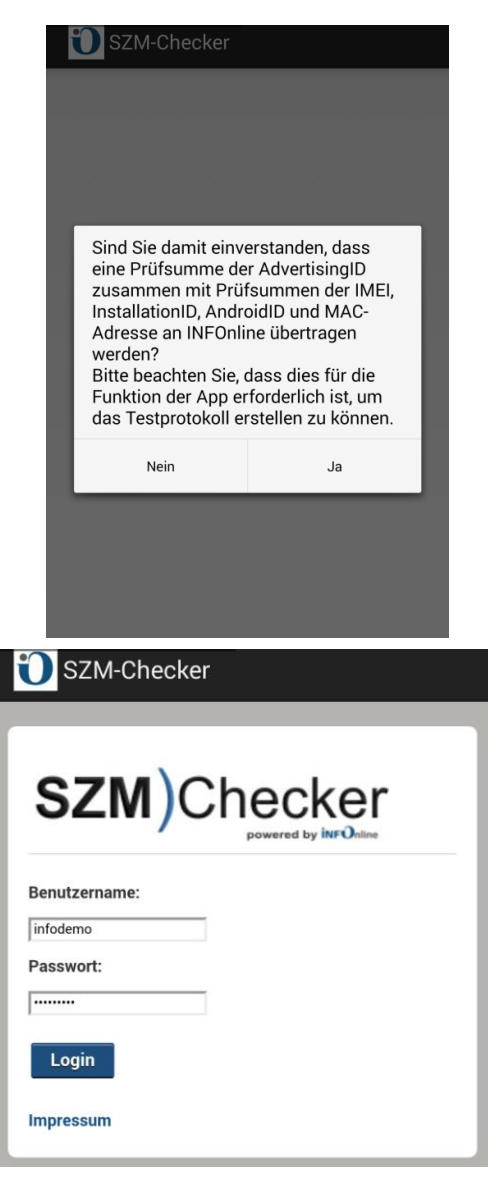

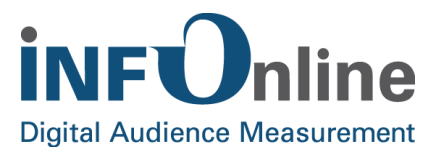

#### Step 3: Confirmation of conditions of use

After logging in successfully, you will be asked to confirm the conditions of use of the SZM-Checker. Confirmation of the conditions of use is a prerequisite for continued use of the SZM-Checker, including for the in-app test function included in it.

To test the in-app survey library, click on the lower of the two buttons.

**NOTE**: The test of the measurement impulses is initialised by clicking on the top button. The documentation for this can be found in the document *INFOnline Manual SZM-Checker*.

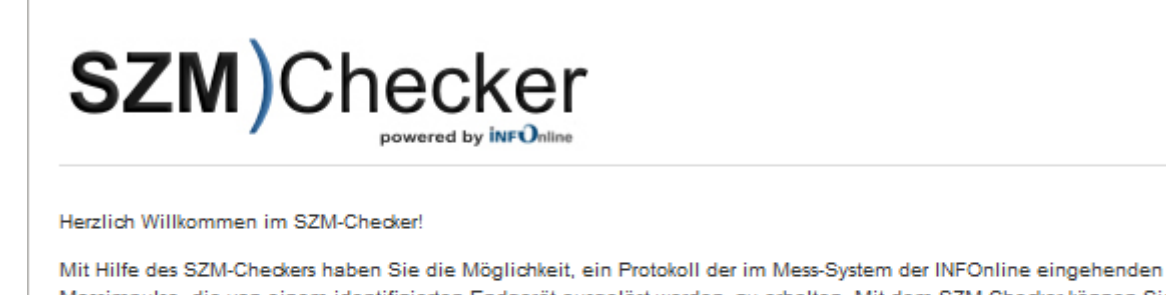

Mit Hilfe des SZM-Checkers haben Sie die Moglichkeit, ein Protokoll der im Mess-System der INFOnline eingehenden Messimpulse, die von einem identifizierten Endgerät ausgelöst werden, zu erhalten. Mit dem SZM-Checker können Sie sowohl Webseiten als auch Applikationen überprüfen. Eine Anleitung für den SZM-Checker finden Sie im Kunden Center der INFOnline.

Mit dem Start der Auswertung bestätigen Sie, dass Sie für die Entwicklung bzw. den Test dieser Applikation verantwortlich sind. Eine Auswertung bezogen auf Applikationen Dritter ist unzulässig. Bitte beachten Sie, dass dieser Mitschnitt nur Requests beeinhalten kann, die unser System in der Zeit zwischen Aktivierung und dem Ablauf des gewählten Zeitraums (10, 20 oder 30 Minuten) verarbeitet hat.

WICHTIG: Wenn eine App getestet wird, muss diese vor Ablauf des Prüfzeitraums geschlossen werden, damit evtl. in der App gecachte Events an uns übermittelt werden!

#### SZM-Checker

Nur für Android & iOS Apps

Alternativ können Sie die Funktion der optional eingebundenen interrogare InApp-Befragungslibrary testen.

#### Test der InApp-Befragungslibrary

Mit freundlichen Grüßen Ihr INFOnline-Team

#### Impressum | Logout

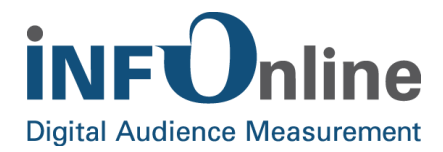

#### Step 4: Request and initialisation of the in-app survey test

On this page, you are asked to specify the <u>duration</u> of the in-app survey test:

| SZM)Checker                                                                                                    |
|----------------------------------------------------------------------------------------------------|
| Willkommen zur Registrierung Ihres Gerätes als Testgerät für die AGOF InApp-Befragung!                                                                                                    |
| Hinweis: Wenn Sie die App erneut testen wollen, können Sie das Gerät entweder neu als Tester<br>mit dem SZM-Checker markieren oder Sie warten innerhalb der von Ihnen gewählten Testdauer<br>1 Minute, um die Tests zu wiederholen.                                                 |
| Wichtig: Ist die von Ihnen gewählte Testdauer abgelaufen und Sie öffnen die Testapp erneut,<br>wird das Testgerät für 25 Stunden gesperrt und lässt sich nicht mehr über den SZM-Checker als<br>Testgerät markieren. Bitte wenden Sie sich in diesem Fall an den INFOnline Support. |
| Gewünschte Dauer der Testerregistrierung Ihres Gerätes:                                                                                                    |
| ◉ 60 min. © 120 min. © 180 min.                                                                                                    |
| Absenden                                                                                                    |
| Impressum Logout                                                                                                    |

During this period, your device is registered on the survey system as a test device.

Clicking on the "Submit" button transmits the ID of your device to the survey system: the device is then available for in-app survey tests:

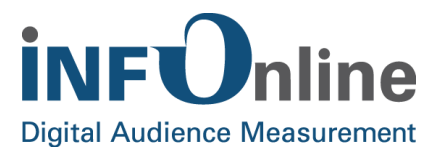

**NOTE**: Please note that it can take <u>up to five seconds</u> before the above screen appears regarding successful transmission. <u>Please do not click on the "Submit" button again during this period.</u>

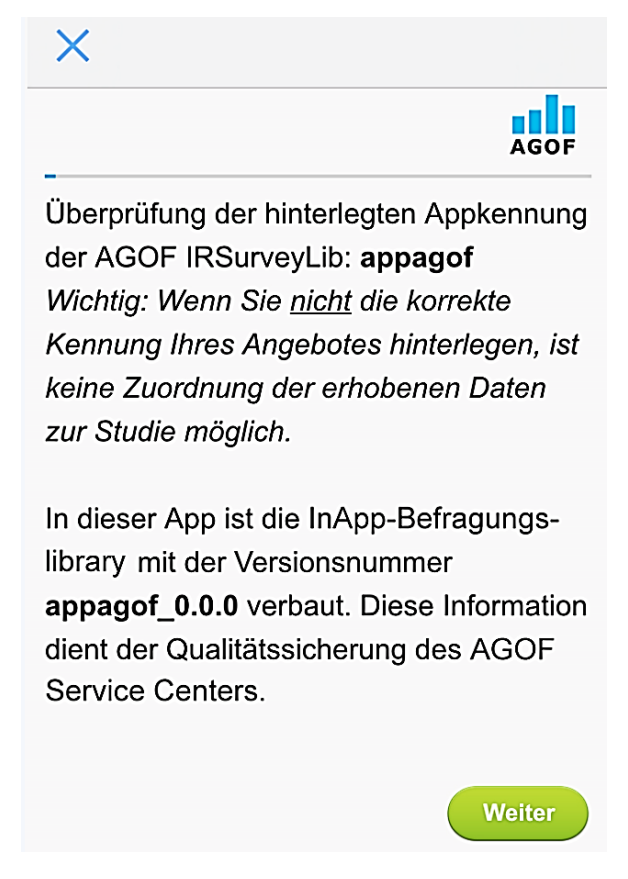

If you then use the app to be tested within the period specified in the SZM-Checker, an AGOF survey invitation must be displayed during use. You can start the AGOF questionnaire by clicking on the "Participate" button. The display then shows the stored service ID which has been included in the questionnaire and the tester can check that it is correct. The version of the implemented inapp library is also displayed. Please check all click areas and access to the questionnaire.

If no survey invitation is displayed, this indicates faulty implementation of the survey library.

Interaction with the survey invitation briefly blocks redelivery of the new survey in the app. In order to carry out another test, the device can be marked again as a test device with the aid of the SZM-Checker. In addition, you can wait for a minute as this block is lifted automatically after 60 seconds.

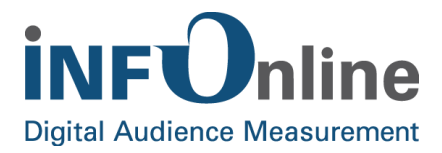

If you reopen the test app and the test duration you have chosen is expired, the test device will be blocked for 25 hours. Furthermore, you cannot mark it as a test device with the SZM-Checker. In this case, please contact the INFOnline Support.

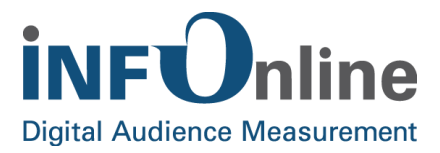

## 4 Contact

You can contact the Service & Support team any working day between 9 a.m. and 6 p.m. by

telephone:

+49 (0) 228 / 410 29 - 77

e-mail for organisational queries:

e-mail for technical queries:

service@INFOnline.de

support@INFOnline.de

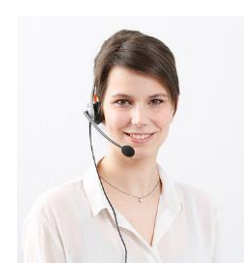